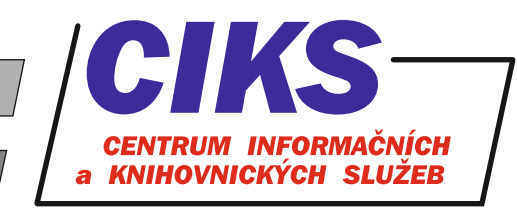

pro uživatele z VŠE v Praze

# Oxford Handbooks Online: Scholarly Research Reviews

#### OBSAH

Odborné recenzované elektronické příručky z oblasti ekonomiky, financí, podnikání a řízení. Příručky z kolekce "Business and Management" jsou přístupné neomezeně, v rámci kolekce "Economics and Finance" jsou k dispozici materiály vydané v letech 2018 – 2019.

## PŘÍSTUP

Databáze je přístupná na adrese knihovna.vse.cz/zdroje/oxford-handbooks-online-scholarly-researchreview. Při přístupu z počítačů mimo síť VŠE je třeba zadat uživatelské jméno a heslo do systému InSIS. Seznam všech dostupných databází v rámci VŠE najdete na adrese knihovna.vse.cz/zdroje.

# HLEDÁNÍ

#### Jednoduché hledání

Pro jednoduché hledání použijte vyhledávací okénko **Search** v horní části obrazovky, do kterého vepište zvolená klíčová slova. Po kliknutí na tlačítko lupy nebo zmáčknutí klávesy Enter se zobrazí seznam výsledků hledání seřazený podle relevance, který je možné dále filtrovat pomocí levého sloupce dle dostupnosti (By Availability), data publikování (By Date) a tématu (By Subject). Pokud chcete prohlížet výsledky výhradně s dostupnými plnými texty, označte volby **Unlocked** a **Free** v menu By Availability a klikněte na tlačítko Submit. Kliknutím na název zobrazíte plný text kapitoly knihy.

#### Navigace

V případě, že si chcete pouze prohlédnout VŠE předplacené elektronické knihy na platformě Oxford Handbooks Online, využijte jejich soupis ihned při prvotním vstupu do databáze v rámci záložky **BOOKS**. Přehled o dalších kolekcích či kompletní nabídce všech elektronických knih na platformě Oxford Handbooks Online (tj. i nepředplacených titulů) se kdykoliv načte po kliknutí na odkaz **Browse by Subject** v horní části obrazovky dle zvolených tematických skupin (např. Classical Studies, Law, Philosophy apod.).

## **PRÁCE S ELEKTRONICKOU KNIHOU**

Po kliknutí na název kapitoly vybrané elektronické knihy v seznamu výsledků zobrazíte její plný text, kde jsou rovněž k dispozici také detailní údaje o dané knize. Kompletní interaktivní obsah dané elektronické knihy získáte po kliknutí na její název v plném záznamu kapitoly. Z elektronických knih lze stahovat jednotlivé kapitoly ve formátu PDF kliknutím na odkaz **View PDF** v horní části obrazovky pod bibliografickými údaji o dané kapitole.

## KONZULTACE A PORADENSTVÍ

Narazili jste při hledání na nějaký problém nebo nejasnosti? Rádi Vám poradíme! Centrum informačních a knihovnických služeb VŠE, nám. W. Churchilla 4, 130 67 Praha 3 místnost č. SB 034 B, SB 034 C e-mail: i-servis@vse.cz, tel.: 224 095 129, 224 095 580, 224 095 291, web: knihovna.vse.cz